## **4 Easy Steps to Request Angus Barnsheets**

Go to www.angus.org. Select the red "Login" button on the top righthand corner or the screen. Type in your member login username and password.

| ANGUS                                                                                              |                | Animal Search Q                   |             |                |                                                                                                    |                   |  |
|----------------------------------------------------------------------------------------------------|----------------|-----------------------------------|-------------|----------------|----------------------------------------------------------------------------------------------------|-------------------|--|
| MY HERD                                                                                            | 🛇 SUBMIT DATA  | 🕫 DNA                             | and REPORTS | 요 MY CUSTOMERS | Interpretation States States Stat | MY ACCOUNT $\sim$ |  |
| ☐AHIR Reports ∨ ①EPD Reports ∨ ②Dam Reports ∨ ③Sire Reports ∨ ∰Interactive ∨ @Report Preferences ∨ |                |                                   |             |                |                                                                                                    |                   |  |
| AHIR Work H                                                                                        | istory/Reports | LOGIN WAS FRIDAY, MARCH 09, 2018. |             |                |                                                                                                    |                   |  |
|                                                                                                    |                |                                   |             |                |                                                                                                    |                   |  |

1

Click "Reports" on the top of the screen. Hover mouse over "AHIR Reports". Click "Ultrasound Barn Worksheet".

| <b>3.</b> | Animal Search Q                                                                                                    |
|-----------|----------------------------------------------------------------------------------------------------|
|           | ⑦ MY HERD                                                                                                    |
|           | ☐AHIR Reports ∨                                                                                                    |
|           | AHIR - ULTRASOUND BARN WORKSHEET HOME * ME                                                                                                    |
|           | Enter beginning and ending birth date, specify animal sex, and sort order of animals.<br>Click search to view and print Ultrasound Barn Worksheet. |
|           | Beginning Birth Date: 01/01/2017                                                                                                    |
|           | Ending Birth Date: 12/31/2017 🖩 (ie: mm/dd/yyyy)                                                                                                   |
|           | Sex: All Animals 🔻                                                                                                    |
|           | Sort: 🖲 Tattoo 🔍 Tag                                                                                                    |
|           | Animal Set: All HLC_Cows                                                                                                    |
|           | Z Excel Spreadsheet                                                                                                    |
|           | Search Clear                                                                                                    |

Type in the birth date range of the cattle you had scanned. You can also specify the sex of the cattle. **Sort by tattoo.** Click the box next to the "Excel Spreadsheet" option and click "Search".

**4**. The barn sheets should now be generated. You can save it to your computer, attach it to an email and send it to ui@ultrainsights.com.